## **UK Chemical Inventory**

Updating PEC expiration dates

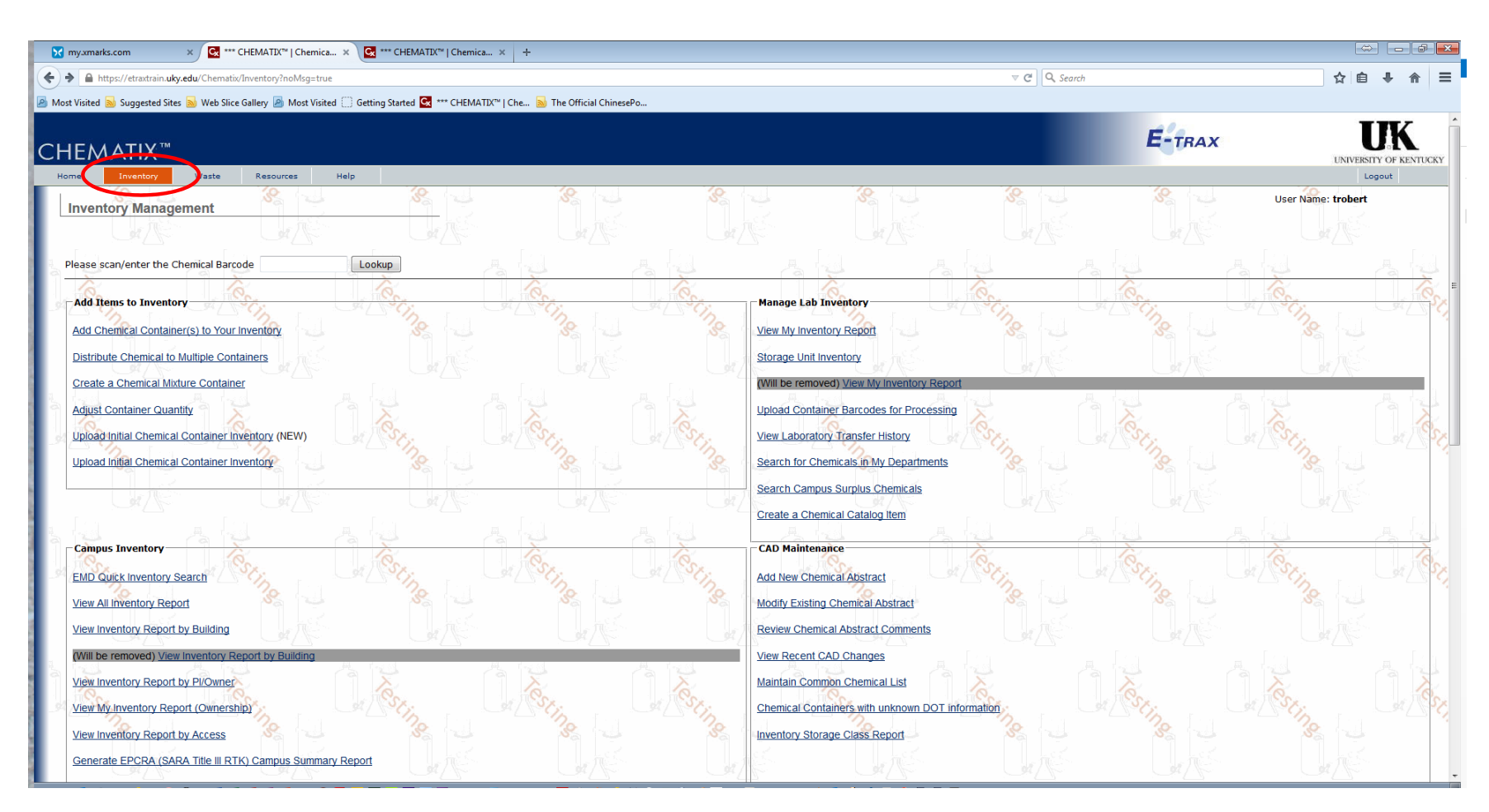

Log into the Chemical Inventory system and select the Inventory link.

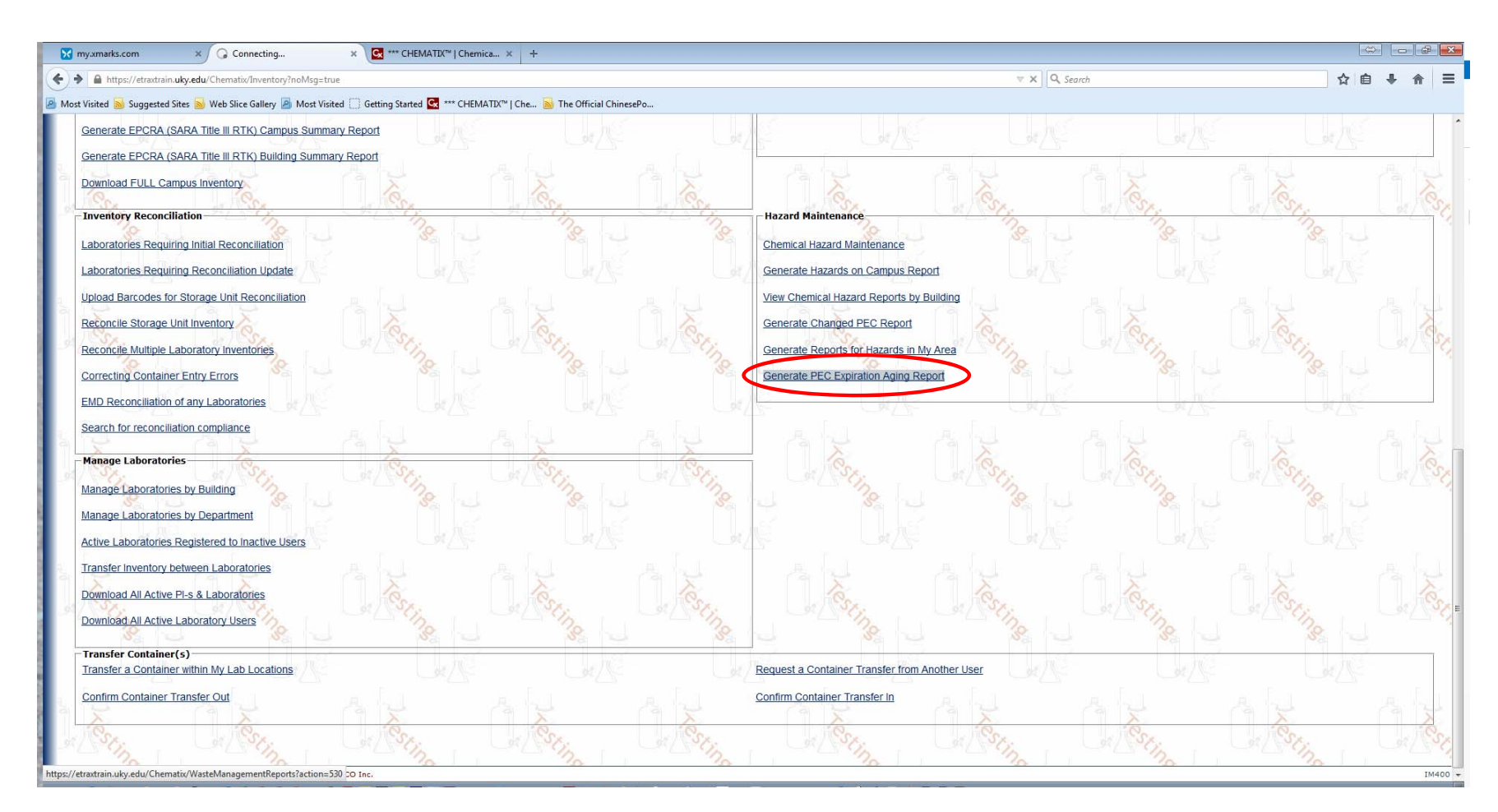

Scroll down to the Hazard Maintenance section and click on the "Generate PEC Expiration Aging Report.

| 1.<br>                             |                                |                                                                          |                                                                 |                                                 |                   |                   |
|------------------------------------|--------------------------------|--------------------------------------------------------------------------|-----------------------------------------------------------------|-------------------------------------------------|-------------------|-------------------|
| https://etraxtrain.uky.edu         | lu/Chematix/WasteManagementRep | ports?action=530                                                         |                                                                 | ♥ C Search                                      |                   | ☆ 🗉 🕂             |
| /isited 🔊 Suggested Site           | tes 脑 Web Slice Gallery 🧕 Most | Visited 🗍 Getting Started 💽 *** CHEMATIX™   Che 脑 The Official ChinesePo |                                                                 |                                                 |                   |                   |
| 12/30/2014                         | TSTC001IJO                     | Diethyl ether                                                            | 60-29-7 3382/MS/Material                                        | Science/2070 - 249                              | Chaplin, Ruthann  | Payne, Marcia     |
| 12/30/2014                         | TSTC001IJS                     | ETHYL ETHER, ANHYDROUS, ACS [ETHER ABSOLUTE]                             | 60-29-7 3382/MS/Material                                        | Science/2070 - 249                              | Chaplin, Ruthann  | Payne, Marcia     |
| 12/30/2014                         | TSTC001IJU                     | ETHYL ETHER, ANHYDROUS, ACS [ETHER ABSOLUTE]                             | 60-29-7 3382/MS/Material                                        | Science/2070 - 249                              | Chaplin, Ruthann  | Payne, Marcia     |
| 12/30/2014                         | TSTC001IJW                     | ETHYL ETHER, ANHYDROUS, ACS [ETHER ABSOLUTE]                             | 60-29-7 3382/MS/Material                                        | Science/2070 - 249                              | Chaplin, Ruthann  | Payne, Marcia     |
| 12/30/2014                         | TSTC001L22                     | 1,4-DIOXANE, 99+%                                                        | 123-91-1 3382/MS/Material                                       | Science/2070 - 249                              | Chaplin, Ruthann  | Payne, Marcia     |
| 12/30/2014                         | TSTC001L4U                     | ETHYL ETHER ANDHYDROUS                                                   | 60-29-7 3382/MS/Material                                        | Science/2070 - 249                              | Chaplin, Ruthann  | Payne, Marcia     |
| 12/30/2014                         | TSTC001L4W                     | ETHYL ETHER ANDHYDROUS                                                   | 60-29-7 3382/MS/Material                                        | Science/2070 - 249                              | Chaplin, Ruthann  | Payne, Marcia     |
| 12/30/2014                         | TSTC001LBS                     | ETHYL ETHER, ANHYDROUS, ACS [ETHER ABSOLUTE]                             | 60-29-7 3382/MS/Material                                        | Science/2070 - 249                              | Chaplin, Ruthann  | Payne, Marcia     |
| 12/30/2014                         | TSTC001LBT                     | ETHYL ETHER, ANHYDROUS, ACS [ETHER ABSOLUTE]                             | 60-29-7 3382/MS/Material                                        | Science/2070 - 249                              | Chaplin, Ruthann  | Payne, Marcia     |
| 12/30/2014                         | TSTC001LBU                     | ETHYL ETHER, ANHYDROUS, ACS [ETHER ABSOLUTE]                             | 60-29-7 3382/MS/Material                                        | Science/2070 - 249                              | Chaplin, Ruthann  | Payne, Marcia     |
| 12/30/2014                         | TSTC001LBV                     | ETHYL ETHER, ANHYDROUS, ACS [ETHER ABSOLUTE]                             | 60-29-7 3382/MS/Material                                        | Science/2070 - 249                              | Chaplin, Ruthann  | Payne, Marcia     |
| 12/30/2014                         | TSTC001LBW                     | Diethyl ether                                                            | 60-29-7 3382/MS/Material                                        | Science/2070 - 249                              | Chaplin, Ruthann  | Payne, Marcia     |
| 12/30/2014                         | TSTC001S3P                     | MAGNESIUM PERCHLORATE, ANHYDROUS                                         | 10034-81-8 0275/132/AG REG                                      | 132 - Feed Fert/Nitrogen 132                    | Sikora, Frank     | Sipe, Debie       |
| 12/30/2014                         | TSTC001S3Q                     | MAGNESIUM PERCHLORATE, ANHYDROUS                                         | 10034-81-8 0275/132/AG REG                                      | 132 - Feed Fert/Nitrogen 132                    | Sikora, Frank     | Sipe, Debie       |
| 12/30/2014                         | TSTC001S3R                     | MAGNESIUM PERCHLORATE, ANHYDROUS                                         | 10034-81-8 0275/132/AG REG                                      | 132 - Feed Fert/Nitrogen 132                    | Sikora, Frank     | Sipe, Debie       |
| 12/30/2014                         | TSTC001S3S                     | MAGNESIUM PERCHLORATE, ANHYDROUS                                         | 10034-81-8 0275/132/AG REG                                      | 132 - Feed Fert/Nitrogen 132                    | Sikora, Frank     | Sipe, Debie       |
| 12/30/2014                         | TSTC001S3T                     | MAGNESIUM PERCHLORATE, ANHYDROUS                                         | 10034-81-8 0275/132/AG REG                                      | 132 - Feed Fert/Nitrogen 132                    | Sikora, Frank     | Sipe, Debie       |
| 12/30/2014                         | TSTC001S3U                     | MAGNESIUM PERCHLORATE, ANHYDROUS                                         | 10034-81-8 0275/132/AG REG                                      | 132 - Feed Fert/Nitrogen 132                    | Sikora, Frank     | Sipe, Debie       |
| 12/30/2014                         | TSTC001S3V                     | MAGNESIUM PERCHLORATE, ANHYDROUS                                         | 10034-81-8 0275/132/AG REG                                      | 132 - Feed Fert/Nitrogen 132                    | Sikora, Frank     | Sipe, Debie       |
| 12/31/2014                         | TSTC001CD1                     | Hydrogen peroxide                                                        | 7722-84-1 0200/565/Wething                                      | iton 565/Mini Fridge                            | King, Victoria    | Srodulski, Sar    |
| 12/31/2014                         | TSTC0010ZH                     | Hydrogen peroxide                                                        | 7722-84-1 0509/B0206-09/B                                       | SRB 2 09-10 (Lee)/Undefined                     | Lee, Sangderk     | Yang, Lihua       |
| 01/01/2015                         | TSTC001640                     | Acetaldehyde, Anhydrous                                                  | 75-07-0 3382/PGUF/Power                                         | Generation and Utility Fuels/3382 - 123         | Chaplin, Ruthann  | Sarma, Moust      |
| 01/01/2015                         | TSTC0018L6                     | Diethyl ether                                                            | 60-29-7 0055/325/Chemist                                        | ry 325 (Grossman)/Undefined                     | dutta, shubhankar | Chemstock, U      |
| 01/01/2015                         | TSTC0018MH                     | 2-METHOXYETHANOL, 99+%                                                   | 109-86-4 0055/225/Chemist                                       | ry 225 (Odom)/Undefined                         | Odom, Susan       | Ergun, Selin      |
| 01/10/2015                         | TSTC001PZS                     | Plastic, white translucent                                               | 110-80-5 0091/N0223/Ag No                                       | orth N223/Flammable Cabinet                     | Goff, Ben         | Harris, Laura     |
| 01/15/2015                         | TSTC001Y68                     | Hydrogen peroxide                                                        | 7722-84-1 0286/A223/ASTEC                                       | C A223/Undefined                                | Schlipf, Daniel   | Miller, Nancy     |
| 01/20/2015                         | TSTC0010BC                     | Ammonium nitrate                                                         | 6484-52-2 0275/132/AG REG                                       | 132 - Feed Fert/Potash 132                      | Sikora, Frank     | Sipe, Debie       |
| 01/21/2015                         | TSTC001Y7K                     | Hydrogen peroxide                                                        | 7722-84-1 0286/A341/ASTEC                                       | C A341/Undefined                                | Chen, Tao         | Miller, Nancy     |
| 01/25/2015                         | TSTC001WJI                     | Hydrogen peroxide                                                        | 7722-84-1 0509/306-1/BBSR                                       | 3 01-09 (Morris)/Undefined                      | Morris, Andrew    | Brandon, Jaso     |
| 01/28/2015                         | TSTC001950                     | Diethyl ether                                                            | 60-29-7 3382/PGUF/Power Generation and Utility Fuels/3382 - 121 |                                                 | Chaplin, Ruthann  | Sarma, Moush      |
| 01/28/2015                         | TSTC00195P                     | Diethyl ether                                                            | 60-29-7 3382/PGUF/Power                                         | Generation and Utility Fuels/3382-136           | Chaplin, Ruthann  | Sarma, Moush      |
| 01/28/2015                         | TSTC00195R                     | Diethyl ether                                                            | 60-29-7 3382/PGUF/Power                                         | Generation and Utility Fuels/3382 - 121         | Chaplin, Ruthann  | Sarma, Moush      |
| 01/28/2015                         | TSTC001955                     | Diethyl ether                                                            | 60-29-7 3382/PGUE/Power                                         | Generation and Utility Euels/3382 - 121         | Chaplin, Buthann  | Sarma, Moust      |
| 01/28/2015                         | TSTC00195T                     | Diethyl ether                                                            | 60-29-7 3382/PGUE/Power                                         | Generation and Utility Fuels/3382 - 121         | Chaplin, Ruthann  | Sarma, Moust      |
| 01/28/2015                         | TSTC00195U                     | Diethyl ether                                                            | 60-29-7 3382/PGUE/Power                                         | Generation and Utility Fuels/3382 - 121         | Chaplin, Ruthann  | Sarma, Moust      |
| 01/28/2015                         | TSTC00195V                     | Diethyl ether                                                            | 60-29-7 3382/PGUE/Power                                         | Generation and Utility Fuels/3382 - 121         | Chaplin, Ruthann  | Sarma, Moust      |
| 01/20/2015                         | TSTC00195X                     | Diethyl ether                                                            | 60-29-7 3382/PGUE/Power                                         | Generation and Utility Fuels/3382-136           | Chaplin, Ruthann  | Sarma, Moust      |
| 01/28/2015 STC00195Y Diethyl ether |                                | Diethyl ether                                                            | 60-29-7 3382/PGUE/Power Generation and Utility Euels/3382 - 121 |                                                 | Chaplin, Buthann  | Sarma, Moush      |
| date Expiny Date                   |                                |                                                                          | 2                                                               | 2                                               | Q                 | (e                |
| court, oute                        |                                |                                                                          |                                                                 |                                                 |                   |                   |
| s Expiring within                  | 7 Days.                        |                                                                          | 「「「魚」(「魚」(「魚」)                                                  |                                                 |                   |                   |
| Expiration Date Barcode            |                                | Chemical Name                                                            | CAS#                                                            | Building/Room/Lab/<br>Storage Unit              | PI                | Lab<br>Supervisor |
| 02/01/2015                         | TSTC0018R5                     | Diethyl ether                                                            | <u>60-29-7</u> 00                                               | 60-29-7 0055/225/Chemistry 225 (Odom)/Undefined |                   | Ergun, Selin      |
| 01/21/2015                         | TSTC001WBV                     | Perchloric acid                                                          | 7601-90-3 05                                                    | 09/406-03/BBSRB 4 03-05 (Bardo)/Acids/Bases     | Admin EHS         | Deneby Emily      |

Select the container you want to update, then click "Update Expiry Date" button. Note: only PI and LS can update PECs.

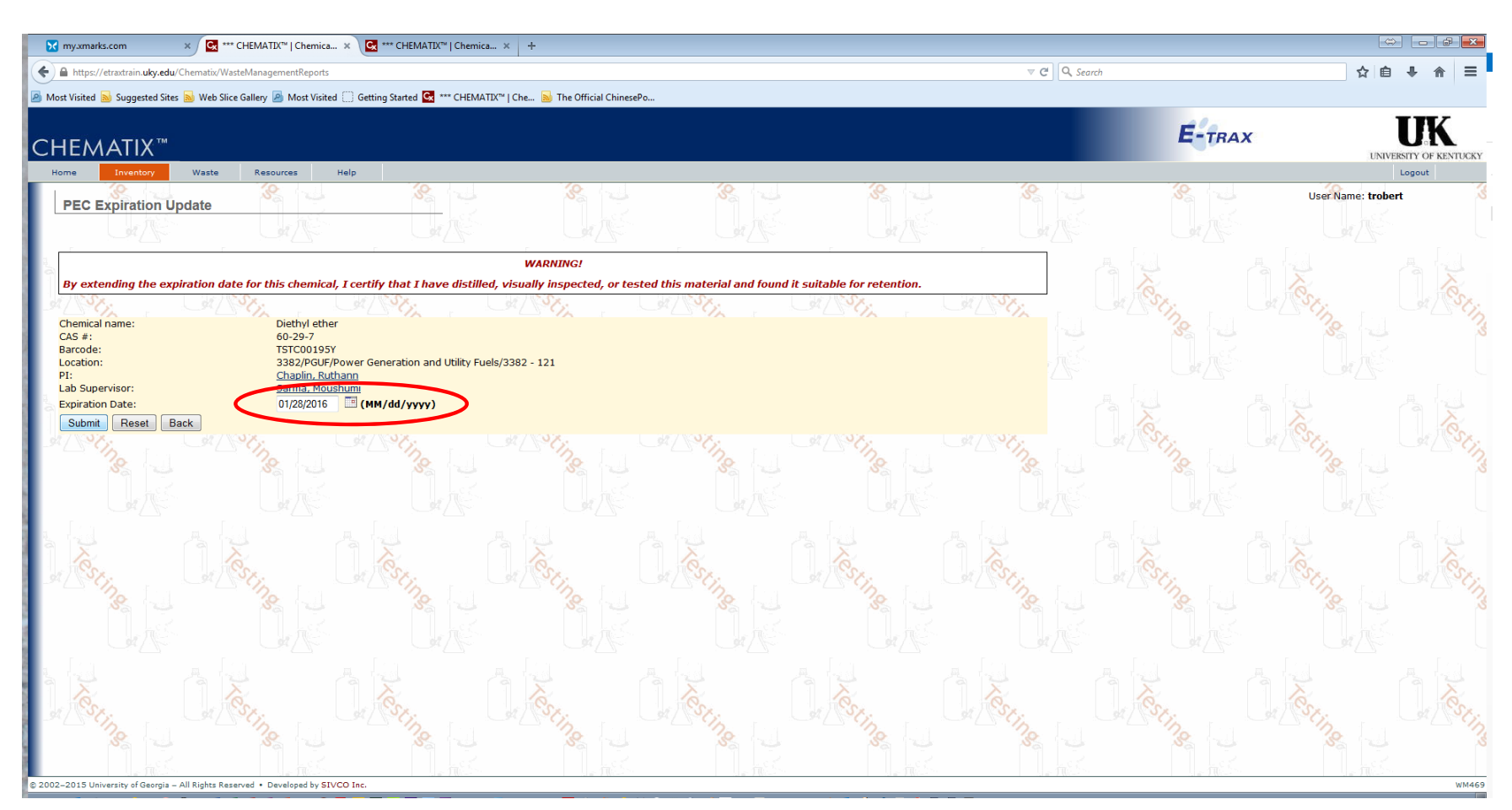

Type in the appropriate date (it can only be up to one year in the future). Bear in mind that by changing the date, you are certifying that the container is safe to store and use.

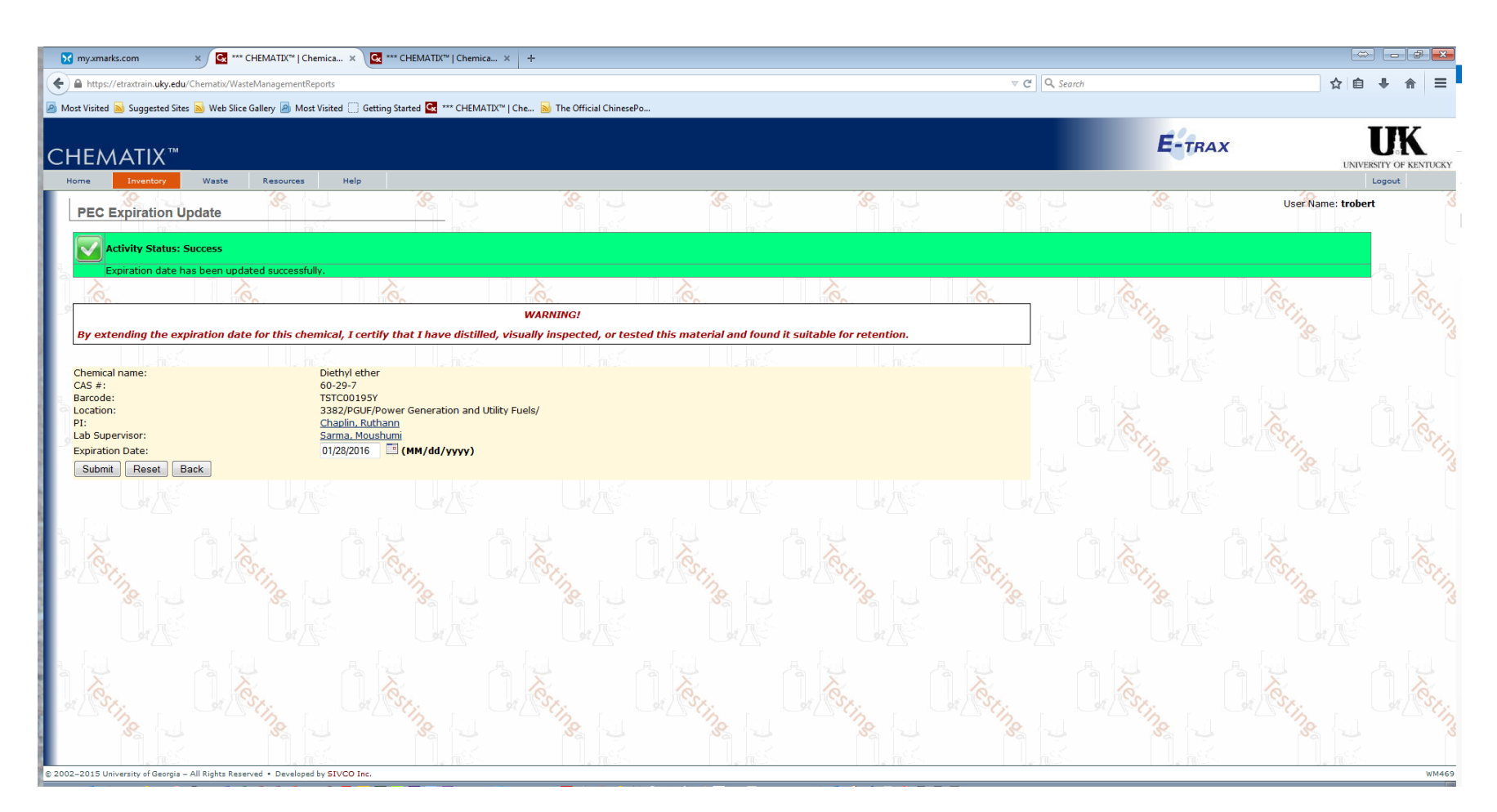

Once you click the submit button, you should see the green section above indicating that the date has been changed.